# Zoom 研修受講の操作方法

- 1. 研修情報管理システムのマイページにログイン
- 2. メニューにある研修情報から申し込み済研修一覧をクリック

| A 益社団法人 山梨り<br>Yamanashi Nursing | 具看護協会<br>Association |                       | -ts<br>inar      |                |                | 会員               | 原         | 5     |      | ログアウト |
|----------------------------------|----------------------|-----------------------|------------------|----------------|----------------|------------------|-----------|-------|------|-------|
| 研修情報                             | 支払い情報                |                       | お知らせ             |                | お問い合           | わせ               | đi        | 精報    |      |       |
| 研修一覧                             |                      |                       |                  |                |                |                  |           |       |      | (     |
|                                  | ページ<br>リナース          | 。<br>会員情報の図<br>キャリナース | 変更はキャ!<br>えで変更した | リナースだ<br>こ会員情報 | いら行って<br>観が本シス | こください。<br>ミテムに反明 | も<br>されるま | で1週間程 | 腹かかり | ます。   |
|                                  |                      |                       |                  |                |                |                  |           |       |      |       |
| 開催月 C 使来<br>すべて 4月               | 5月 6月                | 7月                    | 8月               | 9月             | 10月            | 11月              | 12月       | 1月    | 2月   | 3月    |
| 開催月 Cill (東京<br>すべて 4月<br>カテゴリ   | 5月 6月                | 7月                    | 8月               | 9月             | 10月            | 11月              | 12月       | 1月    | 2月   | 3月    |

## 3. <mark>「詳細」をクリック</mark>

| ▲ Statk Hitts人 山梨県看護協会<br>Yamonashi Nursing Association                                                                              | Seminar                                                                   | 会員     |                   | ログアウト      |
|----------------------------------------------------------------------------------------------------|---------------------------------------------------------------------------|--------|-------------------|------------|
| 研修情報 支払い                                                                                                    | YibWG お知らせ                                                                | お思い合わせ | 20171546          |            |
| 申し込み済み研修一覧                                                                                                    |                                                                           |        |                   | 0          |
| 開催                                                                                                    |                                                                           |        |                   |            |
| すべて 開催剤                                                                                                    | 前 開催終了                                                                    |        |                   |            |
| 支払い状態                                                                                                    |                                                                           |        |                   |            |
| すべて未支払                                                                                                    | い 支払い済                                                                    |        |                   |            |
| 受講状況                                                                                                    |                                                                           |        |                   |            |
| すべて 未受調                                                                                                    | 講 受講済                                                                     |        |                   |            |
| 研修一覧                                                                                                    |                                                                           |        |                   |            |
| [5: 資料設定数名]<br>認定有貨管理考察有貨程(ファー<br>受付期間 : 2024年7月1日~<br>支払期間 : 2024年7月1日~<br>財催日 : 2024年10月2日~<br>研修コード: 5CE01<br>受選科 : [金貝)22,728 (税 | マストレベル<br>2024年7月19日<br>2024年3月10日<br>~2024年11月24日<br>法)/(詳会員124,091 (税数) | 科目一覧   | <b>長期研修</b><br>詳細 | 入金済<br>未修了 |

#### 3. 「動画を確認する」 をクリック

| —                               | 支払い情報                              | お知らせ お          | 問い合わせ 登録情 | <b>#</b>      |          |  |
|---------------------------------|------------------------------------|-----------------|-----------|---------------|----------|--|
| し込み済み研修                         | 内容                                 |                 |           |               | 0        |  |
| <b>教育部テスト</b>                   |                                    |                 |           |               |          |  |
| 来唱研修                            |                                    |                 |           |               |          |  |
| L/++088 . 000 4/F               |                                    |                 |           |               |          |  |
| ミロノキリ1回 : 2024年<br>泉(単日 : 2024年 | 5月1日~2024年5月1日<br>7日10日~2024年7日316 | ∃ 09:00~17:30   |           |               |          |  |
| 第12日 2021年                      |                                    | 1 00.00 - 11.00 |           |               |          |  |
| 刑名□−ド: 5050                     |                                    |                 |           |               |          |  |
| ∋ダー :                           |                                    |                 |           |               |          |  |
| 定員 : 10名                        |                                    |                 |           |               |          |  |
| 8加対象                            |                                    |                 |           |               |          |  |
| 主な内容                            |                                    |                 |           |               |          |  |
| 受護料 : (会員)無                     | 料/[非会員]無料                          |                 |           |               |          |  |
| <b>高的 :</b>                     |                                    |                 |           | 2024年5月27日 16 | 8:11 済   |  |
|                                 |                                    |                 |           | アンケートを記入す     | <u>ය</u> |  |
| 新考 :                            |                                    |                 |           |               |          |  |

### 5.「<mark>動画を見る</mark>」をクリック

| <ul> <li>♥ 研修一覧   公益社団法人 山梨県 ×   </li> <li>▲ 研修・交流会・公益社団法人山 × </li> <li>♥ 費請內容確認   公益社団法人 山 × +</li> </ul> | -                  | ٥           | ×   |  |  |  |
|----------------------------------------------------------------------------------------------------|--------------------|-------------|-----|--|--|--|
| ← → C 😇 ez-seminar.jp/yamanashi/ConfirmTrainingSegments/Index/708                                          |                    |             |     |  |  |  |
| 🥝 Gmail 💶 YouTube 💡 マップ 🔇 一時的ログイン «公益… 🗅 インボートしたブックマ… 🚱 かわいい 背景イラスト… 🔇 ログイン   公益社団法…                       | <b>ि</b> इ^        | くてのブック      | マーク |  |  |  |
| ▲ Dathitika LIL発展看透協会<br>Versenantik Neuroing Association アテラー の 新育部 平高 さん ログアウト                           |                    |             | *   |  |  |  |
| 研修情報 1 支払い情報 お知らせ お問い合わせ 登録情報                                                                              |                    |             |     |  |  |  |
| 受講内容確認                                                                                                    |                    |             |     |  |  |  |
| <b>教育部テスト</b><br>未曜研修<br>通師 :<br>主な内容 :                                                                    |                    |             |     |  |  |  |
| ファースト<br>LIVE<br>シロ24年7月11日 06:40 済<br>動画を見る                                                               |                    |             |     |  |  |  |
| 歌奏 : Zoomデスト<br>配信種別 : Zoom                                                                                |                    |             |     |  |  |  |
| ミーティングID : 689 3277 3577<br>パスコード : 465917<br>公職時間 : 2024年7月10日 09:00 ~ 2024年7月12日 17:30                   |                    |             |     |  |  |  |
| ファーストテスト                                                                                                   |                    |             |     |  |  |  |
| ・ P ZZに入力して検索  「 」 日経 225 -1,98% ヘ  「 」 日経 225 -1,98% ヘ  「 」 日経 225 -1,98% ヘ  「 」                          | ₽ EPA 11:<br>2024/ | 58<br>07/12 | ₽   |  |  |  |

## 4. Zoom ミーティングを開く

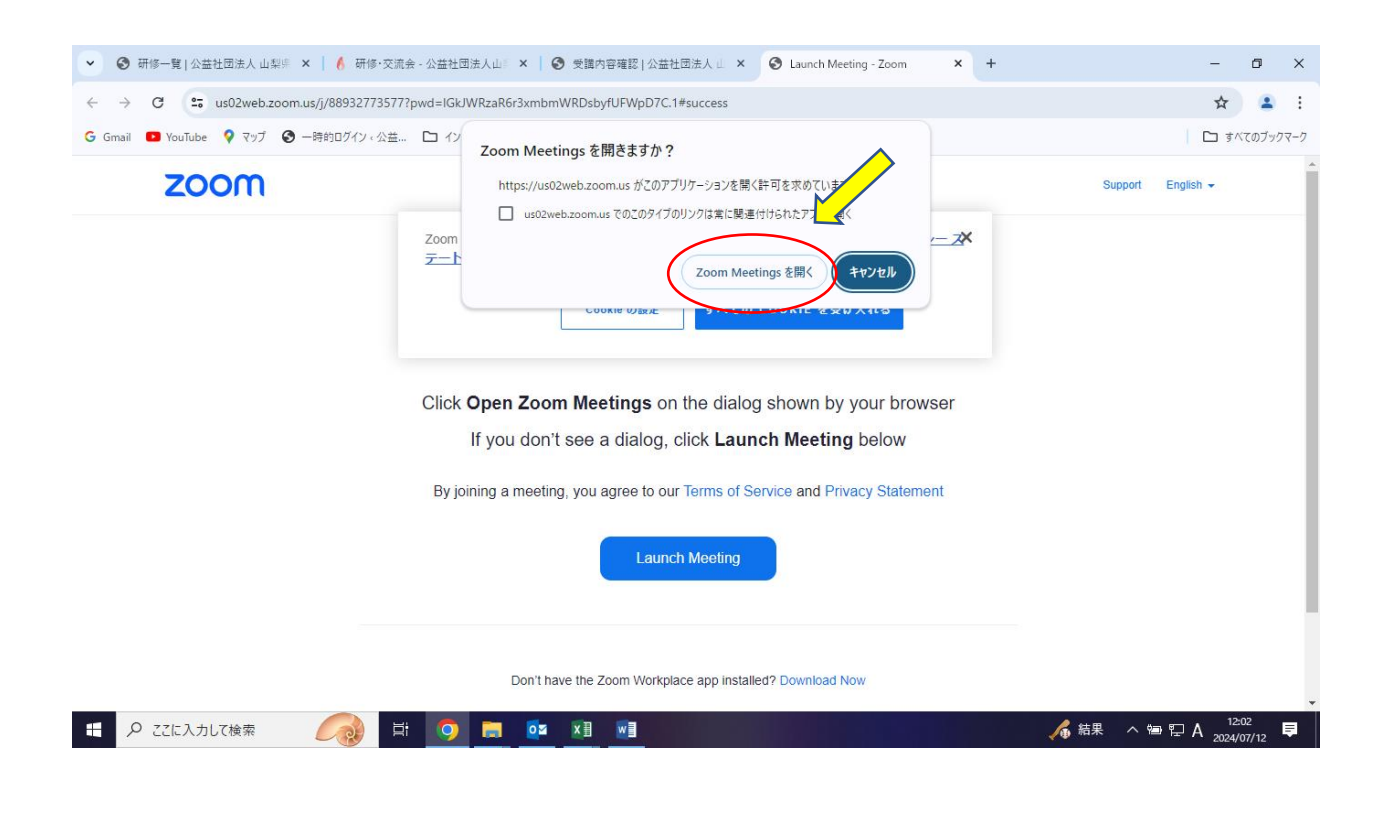

4. <mark>カメラ、スピーカー、マイクを起動し、テストを行ってください。</mark>

5. 入室の許可をされたら、名前の変更をしてください。「氏名(施設名)」